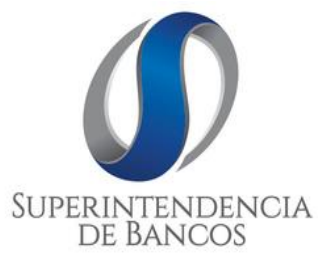

# DIRECCIÓN DE ESTUDIOS Y GESTIÓN DE LA INFORMACIÓN

# MANUAL DE USUARIO DEL SISTEMA DE CATASTRO PARA REGISTRO DE COMPAÑÍAS

VERSIÓN 2.0

ACTUALIZADO AL: 30/08/2018

# **CONTENIDO**

| 1. GENERALIDADES:                        | 3  |
|------------------------------------------|----|
| 1.1 Justificación                        | 3  |
| 1.2 Objetivo                             | 3  |
| 1.3 Alcance                              | 3  |
| 1.4 Vigencia                             | 3  |
| 1.5 Base Legal                           | 3  |
| 1.6 Glosario de términos y definiciones: | 4  |
| 2. REGISTRO DE LA COMPAÑÌA               | 4  |
| 3. RECUPERACIÓN DE CONTRASEÑA            | 14 |
| 4. ACTUALIZACIÓN DE ARCHIVOS             | 17 |
| 5. MANTENIMIENTO DE LA CUENTA            | 22 |

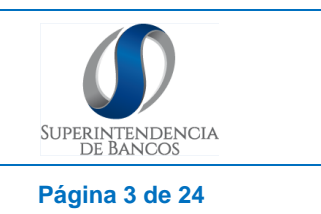

FECHA ACTUALIZACIÓN: 30/08/2018

VERSIÓN: 2.0

# 1.1 Introducción

La Superintendencia de Bancos con el fin de dar cumplimiento a la disposición emitida por la Ley Orgánica para la Reactivación de la Economía, Fortalecimiento de la Dolarización y Modernización de la Gestión Financiera, del 29 de diciembre de 2017, ha creado el Manual de Registro de Empresas al Sistema de Catastro, con el fin de que dichas empresas tengan una guía de apoyo para cargas las ventas relocalizadas a crédito mensualmente.

# 1.2 Justificación

Formalizar un procedimiento idóneo para la generación de usuarios para el acceso al sistema de Catastro de compañías, mismo que permita a las compañías registrarse y manejar su cuenta.

# 1.3 Objetivo

Establecer una guía informativa que le permita al usuario externo (compañías) generar de forma independiente el proceso de creación de usuarios para el acceso y carga de información de ventas a crédito, como también para que los servidores de la Subdirección de Atención y Educación al ciudadano pueda guiar al usuario externo en el mentado proceso.

## **1.4 Alcance**

Comprende desde el registro del usuario solicitante desde el portal web de la Superintendencia de Bancos, como también la actualización de la información de la compañía por parte del usuario externo.

# 1.5 Vigencia

La presente guía entrará en vigencia desde su aprobación y difusión.

## 1.6 Base Legal

- Constitución de la República del Ecuador.
- Ley para la Reactivación Económica, Fortalecimiento de la dolarización y de la modernización de la Gestión Financiera
- Código Orgánico Monetario y Financiero

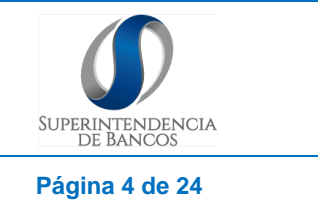

| FECHA ACTUALIZACIÓN:<br>30/08/2018 | VERSIÓN: 2.0 | Página 4 de 24 |
|------------------------------------|--------------|----------------|

• Estatuto Orgánico de Gestión por Procesos de la Superintendencia de Bancos.

# 1.7 Glosario de términos y definiciones:

• Catastro: Inventario de la totalidad de compañías de un país o región de éste, permanente y metódicamente actualizado por parte de un administrador.

# 2. REGISTRO DE LA COMPAÑÌA

2.1. Ingresar la siguiente dirección: <u>https://www.rdc.superbancos.gob.ec/catastro</u>

**Nota:** Se encontrarán habilitadas las opciones para descargar el Manual de Usuario y Manual de Transferencia de la Información.

| https://www.rdc.superbancos.gob.ec/catastro |               | G           | Q, Buscar                                                                                                    |               | ☆ | Ê | ÷ | ⋒ | ø | <b>*</b> * |
|---------------------------------------------|---------------|-------------|----------------------------------------------------------------------------------------------------|---------------|---|---|---|---|---|------------|
| SUPERFUNDINCIA                              |               |             |                                                                                                    |               |   |   |   |   |   |            |
| Usuario<br>Contraseña<br>Ingresa            |               | 1 Descarga  | Crea un nuevo Usuario<br>Registro Compañia<br>rgar Manual de Usuario para Registro<br>Compañia<br>ar Manual de Transferencia de Inform<br>escargar Condiciones de Validación | o de<br>ación |   |   |   |   |   |            |
| z Ha olvidado su Contra                     | <u>ieña ?</u> | ↓ Descargar | r Clasificador Geografico Estadístico<br>Resolución SC.DSC.G.13.011 SCVS                                                                                                    | (INEC)        |   |   |   |   |   |            |

2.2. En la opción Crear un nuevo Usuario, dar Clic en el botón "Registro Compañía"

| CONTRACTOR CONTRACTOR |                                                                                                    |
|----------------------------------------------------------------------------------------------------|----------------------------------------------------------------------------------------------------|
| Usuario                                                                                                    | Crea un nuevo Usuario<br>Registro Compañia                                                                                                    |
| Ingresar                                                                                                    | Descargar Manual de Usuario para Registro de<br>Compañía                                                                                          |
| ¿. Ha olvidado su Contraseña ?                                                                                                    | Descargar Manual de Transferencia de Información     Descargar Condiciones de Validación     Descargar Clasificador Geografico Estadistico (INEC) |
|                                                                                                    | Resolución SC.DSC.G.13.011 SCVS                                                                                                    |

| MANUAL DE USUARIO D                | SUPERINTENDENCIA |                |
|------------------------------------|------------------|----------------|
| PARA REGISTRO DE COM               | DE BANCOS        |                |
| FECHA ACTUALIZACIÓN:<br>30/08/2018 | VERSIÓN: 2.0     | Página 5 de 24 |

2.3. En el tipo de FUENTE DE INFORMACIÓN, seleccione la opción "Compañías"

| SUPERINTENDENCIA<br>DE BANCOS |                    |                                                                                                    |
|-------------------------------|--------------------|----------------------------------------------------------------------------------------------------|
|                               |                    | Fuente de Información                                                                                                    |
|                               | * Tipo Fuente      | Seleccione<br>Seleccione<br>COMPAÑIAS<br>OTRAS FUENTES                                                                      |
|                               | Super<br>Av.<br>(5 | rintendencia de Bancos del Ecuador<br>. 12 de Octubre N24-185 y Madrid<br>Quito-Ecuador<br>593)-299 76 00 / (593) 299 61 00 |

2.4. Para continuar con el proceso de registro, Ingresar el número del RUC de la compañía y dar clic en el botón "Validar". Se deberá ingresar un valor numérico de trece (13) caracteres.

**Nota:** En caso de ingresar un número de RUC inválido, que conste en la base de datos del S.R.I., no se podrá continuar con el proceso de registro de la Compañía.

| SUPERINTENDENCIA<br>DE BANCOS |                                                                                                    |
|-------------------------------|----------------------------------------------------------------------------------------------------|
|                               | Los usuarios del sector comercial para poder transferir la información de sus ventas a<br>créditos a la Superintendencia de Bancos del Ecuador, deberán contar con un usuario y<br>contraseña. |
|                               |                                                                                                    |
| Registro Sistema de           | e Catastro Empresas Comerciales con Ventas a Crédito                                                                                                    |
|                               | RUC 1234567890001                                                                                                    |
|                               | Validar                                                                                                    |
| St                            | uperintendencia de Bancos del Ecuador<br>Av. 12 de Octubre N24-185 y Madrid<br>Quito-Ecuador<br>(593)-299 f 00 / (593) 299 61 00                                                               |

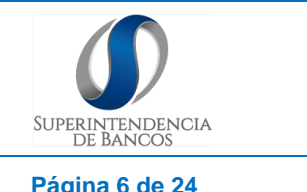

| FECHA ACTUALIZACIÓN: |              | Dégino 6 do 24 |
|----------------------|--------------|----------------|
| 30/08/2018           | VERSION: 2.0 | Pagina 6 de 24 |

- 2.5. Se desplegará una pantalla que contiene campos de información relacionada con la compañía, favor completarla tal como se detalla a continuación:
  - Datos principales de la Compañía: Ingresar los datos principales de la Compañía.
    - RUC\*: El número de RUC de la compañía aparecerá automáticamente luego de dar clic en "Validar". (campo numérico de 13 caracteres)
    - Razón Social\*: La razón social de la compañía aparecerá automáticamente luego de dar clic en "Validar". (campo alfanumérico)
    - Representante Legal\*: Ingrese los nombres y apellidos del Representante Legal de la compañía. (campo texto)
    - Número de cédula o Pasaporte del Representante Legal\*: Ingrese el número de cédula o Pasaporte (En caso de ser extranjero) del Representante Legal de la compañía. (campo alfanumérico, máximo 20 caracteres)
    - Tipo de empresa\*: Seleccione del menú el tipo de compañía.
    - Actividad económica principal\*: La actividad económica que consta en el RUC de la compañía aparecerá automáticamente luego de dar clic en "Validar". (campo de texto)
    - Sector al que pertenece\*: Ingrese el sector al cual pertenece la compañía. (campo texto, máximo 100 caracteres)
    - Sector CIIU: En caso de conocer el sector al que pertenece la compañía conforme la (Clasificación Internacional Industrial Uniforme), seleccione en el menú la opción que corresponda.
    - E-mail de la Compañía-Asociada al Catastro\*: Corresponde al e-mail de la Compañía, asociada al Catastro.

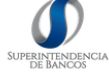

|                                                                  | Registro Com                              | pañía :: Sistema de Catastro           |                                                                      |
|------------------------------------------------------------------|-------------------------------------------|----------------------------------------|----------------------------------------------------------------------|
|                                                                  |                                           |                                        |                                                                      |
| Es responsabilidad de la compania la información que a           | i continuación sea ingresada, la m<br>las | acciones respectivas.                  | cualquier momento y notificada a la Superintendencia de Companias pa |
|                                                                  | Nota: Todos los cam                       | npos con asteristico (*) son obligator | prios.                                                               |
| * Datos Principales de la Compañía                               |                                           |                                        |                                                                      |
| * RUC                                                            |                                           |                                        | * Razón Social                                                       |
| 123456789000                                                     | 11                                        |                                        | EMPRESA EJEMPLO                                                      |
| * Cédula o Pasaporte del Representante Legal (Máx<br>caracteres) | imo 20 * F                                | Representante Legal                    | * Tipo Empresa                                                       |
| 1234567890                                                       |                                           | JUAN PEREZ PEREZ                       | RESPONSABILIDAD LIMITADA                                             |
| * Actividad Económica Principal                                  | * Sector al que p                         | pertenece (Máximo 100 caracteres)      | s) * Sector CIIU                                                     |
| VENTA AL POR MAYOR DE OTROS PRODUCTOS                            | 5                                         | COMERCIAL                              | G - Comercio al por mayor y al por menor, reparacion de vel          |
|                                                                  | * Email Con                               | mpañía :: Asociado al Catastro         |                                                                      |
|                                                                  | empr                                      | resa.ejemplo@prueba.com                |                                                                      |
|                                                                  | * Confirme Emai                           | il Compañía :: Asociado al Catastro    | 0                                                                    |
|                                                                  | emp                                       | presa.eiemplo@prueba.com               |                                                                      |

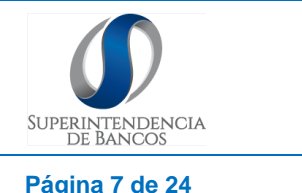

| FECHA ACTUALIZACIÓN: | VERSIÓN: 2.0 | Dégino 7 do 24 |
|----------------------|--------------|----------------|
| 30/08/2018           | VERSION: 2.0 | Pagina 7 de 24 |

- Dirección Oficina Principal\*: Ingresar la dirección registrada en el RUC de la compañía.
  - Provincia\*: Selecciona la provincia de la lista
  - Ciudad\*: Selecciona la ciudad de la lista
  - Calle Principal\*: Ingresar la calle principal (campo alfanumérico, máximo 100 caracteres)
  - Calle Secundaria\*: Ingresar la calle secundaria (campo alfanumérico, máximo 100 caracteres)
  - No. Edificación\*: Ingresar el N° del edificio (campo alfanumérico, máximo 100 caracteres)
  - Teléfono\*: Ingresar el número de teléfono (campo numérico)
  - Referencia\*: Lugar donde se ubica la dirección (campo alfanumérico, máximo 100 caracteres)

| * Dirección Oficina Principal   |         |          |          |                                 |            |                                            |
|---------------------------------|---------|----------|----------|---------------------------------|------------|--------------------------------------------|
| * Provincia                     |         | * Ciudad |          | * Calle Principal (Máximo 100 c | aracteres) | * Calle Secundaria (Máximo 100 caracteres) |
| AZUAY                           |         | CUENCA   | 14/      | CALLE PRINCIPAL                 |            | CALLE SECUNDARIA                           |
| * No. Edificación (Máximo 100 e | aracter | es)      | * Teléfo | no                              | * R        | eferencia (Máximo 100 caracteres)          |
| 3-46                            |         |          | (00) 5-5 | 55555                           |            | LOCAL ESQUINERO                            |

 Sucursales: En caso que la compañía tenga sucursales a nivel nacional, Dar clic en el botón "Registrar Sucursales". Se desplegará una pantalla en la cual deberá ingresar el número de sucursales que la compañía tiene por provincia. Una vez ingresada la información Dar clic en el botón "Registrar Sucursales" (campo numérico de 2 caracteres)

| MANUAL  | DE   | USUARIO  | DEL | SISTEMA | DE | CATASTRO |  |
|---------|------|----------|-----|---------|----|----------|--|
| PARA RE | GIST | RO DE CO | MPA | ŇÍAS    |    |          |  |

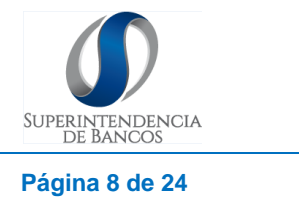

| 30/08/2018 | FECHA ACTUALIZACIÓN: VER | RSIÓN: 2.0 Página 8 de 24 |
|------------|--------------------------|---------------------------|
|------------|--------------------------|---------------------------|

| Azuay           | 1 | Bolivar          | 0 |
|-----------------|---|------------------|---|
| Cañar           | 0 | Carchi           | 0 |
| Chimborazo      | 0 | Cotopaxi         | 0 |
| El Oro          | 0 | Esmeraldas       | 0 |
| Galapagos       | 0 | Guayas           | 0 |
| Imbabura        | 0 | Loja             | 0 |
| Los Rios        | 0 | Manabi           | 0 |
| Morona Santiago | 0 | Napo             | 0 |
| Orellana        | 0 | Pastaza          | 0 |
| Pichincha       | 0 | Santa Elena      | 0 |
| Santo Domingo   | 0 | Sucumbios        | 0 |
| Tungurahua      | 0 | Zamora Chinchipe | 0 |

- Información Crediticia: Ingresar la información crediticia que maneja la compañía.
  - Total clientes: Ingresar el número total de clientes vigentes a la fecha del registro del catastro. (campo numérico)
  - Clientes Ventas a crédito\*: Ingresar el número de clientes, quienes registren venta a crédito, vigentes a la fecha del registro del catastro. En cualquier caso, este número no podrá ser superior al ingresado en la opción "Total clientes". (campo numérico)
  - Cantidad de Operaciones a crédito\*: Ingresar el número de operaciones crediticias vigentes a la fecha del registro del catastro. Un cliente puede tener una o varias operaciones crediticias con la compañía. En cualquier caso, este número será superior o igual al ingresado en la opción "Clientes ventas a crédito". (campo numérico)
  - Monto de ventas a crédito del último año fiscal \*: Ingresar el valor por concepto de ventas a crédito del último año fiscal, registrado en los balances de la compañía (campo numérico)
  - % Monto de ventas a crédito del último año fiscal \*: Ingresar el valor porcentual de ventas a crédito con relación al total de ventas del último año fiscal de la compañía, de acuerdo a lo registrado en los balances. (campo numérico)
  - Monto de ventas a crédito año actual\*: Ingresar el valor por concepto de ventas a crédito del año actual de la compañía, con corte al último mes anterior a la fecha del registro de la Compañía (campo numérico)

| MANUAL  | DE   | USUARIO  | DEL  | SISTEMA | DE | CATASTRO |
|---------|------|----------|------|---------|----|----------|
| PARA RE | GIST | RO DE CO | MPAŔ | ŇÍAS    |    |          |

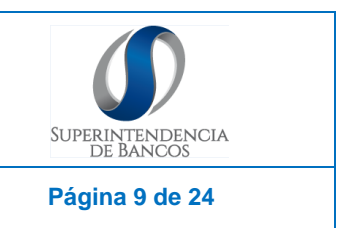

FECHA ACTUALIZACIÓN: 30/08/2018

VERSIÓN: 2.0

 % Monto de ventas a crédito del Año Actual\*: Ingresar el valor porcentual de ventas a crédito con relación al total de ventas del año actual de la compañía, con corte al último mes anterior a la fecha del registro de la compañía (campo numérico).

| * Información Crediticia                             |                                                                                                    |                                        |                                                                                         |
|------------------------------------------------------|----------------------------------------------------------------------------------------------------|----------------------------------------|-----------------------------------------------------------------------------------------|
| Total Clientes                                       | * Clientes Venta                                                                                         | as a Crédito                           | * Cantidad Operaciones de Crédito                                                       |
| 120.000.000                                          | 6.00                                                                                                    | 0                                      | 7.000                                                                                   |
| * Monto de Ventas a Crédito del Último Año<br>Fiscal | % Monto de Ventas a Crédito del Último año<br>fiscal / Total de Ventas del Último año fiscal<br>(0-100)* | * Monto de Ventas a Crédito Año Actual | % Monto de Ventas a Crédito del año actual<br>/ Total de Ventas del año actual (0-100)* |
| \$ 78,00                                             | 9 %                                                                                                    | \$ 888,00                              | 89 %                                                                                    |

- Responsable de la Transferencia de información\*: Ingresar la información de la persona designada como responsable para transferir mensualmente la información crediticia de la compañía a la Superintendencia de Bancos, conforme los siguientes campos:
  - Nombre Responsable\*: Ingresar los nombres completos del responsable. (campo alfanumérico, máximo 100 caracteres)
  - Cargo Responsable\*: Ingresar el cargo que la persona responsable tiene en la compañía. (campo alfanumérico, máximo 100 caracteres)
  - Departamento Responsable\*: Ingresar el nombre del departamento al cual pertenece el responsable de transferir la información de la compañía. (campo alfanumérico, máximo 50 caracteres)
  - Teléfono Responsable\*: Ingresar el número telefónico institucional del responsable. (campo numérico)
  - Celular Responsable\*: Ingresar el número celular institucional asignado al responsable. En caso de no contar con un número celular institucional, ingresar el número personal. (Campo numérico)

| Responsable Transferencia Inf                   | ormación                                       |                                                      |                        |                       |
|-------------------------------------------------|------------------------------------------------|------------------------------------------------------|------------------------|-----------------------|
| * Nombre Responsable (Máximo<br>100 caracteres) | * Cargo Responsable (Máximo 100<br>caracteres) | * Departamento Responsable<br>(Máximo 50 caracteres) | * Teléfono Responsable | * Celular Responsable |
| MARIA HARO                                      | DIRECTORA                                      | CONTABILIDAD                                         | (00) 5-555555          | (00) 55555555         |
|                                                 |                                                | Registrar Compañía                                   |                        |                       |

Nota: Todos los campos señalados con (\*) son OBLIGATORIOS

| MANUAL DE USUARIO D                | EL SISTEMA DE CATASTRO | SUPERINTENDENCIA |
|------------------------------------|------------------------|------------------|
| PARA REGISTRO DE COM               | PAÑÍAS                 | DE BANCOS        |
| FECHA ACTUALIZACIÓN:<br>30/08/2018 | VERSIÓN: 2.0           | Página 10 de 24  |

Una vez ingresada toda la información dar clic en el botón "Registrar Compañía"

| Cargo Responsable (Máximo 100<br>caracteres) | * Departamento Responsable<br>(Máximo 50 caracteres)      | * Teléfono Responsable                                                                                                   | * Celular Responsable                                                                                                    |
|----------------------------------------------|-----------------------------------------------------------|----------------------------------------------------------------------------------------------------|----------------------------------------------------------------------------------------------------|
| DIRECTORA                                    | CONTABILIDAD                                              | (00) 5-555555                                                                                                    | (00) 55555555                                                                                                    |
|                                              | Cargo Responsable (Máximo 100<br>caracteres)<br>DIRECTORA | Cargo Responsable (Máximo 100 * Departamento Responsable<br>caracteres) (Máximo 50 caracteres)<br>DIRECTORA CONTABILIDAD | Cargo Responsable (Máximo 100 * Departamento Responsable * Teléfono Responsable<br>caracteres) * Idefono Responsable<br>DIRECTORA CONTABILIDAD (00) 5-555555 |

2.6. Posterior a dar clic en "Registrar Compañía", se desplegará en la pantalla tres preguntas de desafío relacionadas con información detallada en el RUC de la Compañía. Tiene tres intentos para responder correctamente las preguntas. Estas preguntas son necesarias para continuar con el proceso de registro de la compañía.

|                                                                                                   | Registro Sistema de Catastro ∷ SC                                                                                                    |   |
|---------------------------------------------------------------------------------------------------|----------------------------------------------------------------------------------------------------|---|
|                                                                                                   | Estimados ,<br>Para mayor seguridad se ha controlado los campos de desaño, bloqueando el registro en caso de que las respuestas sean incorrectas.<br>Tiene 3 intentos para responder correctamente las preguntas. Todo esto para evitar la suplantacion de identidad comercial.                                                       |   |
| ¿Cuál es la descripció<br>¿Cuál es la fecha de canc<br>en el RUC?, s<br>¿Cuál es la fecha de inic | n de tipo de contribuyente registrado en el Stri? Seleccione<br>selación de actividades de la compañia registrada Ejm: dd/mm/aaaa<br>in o tiene fecha de cancelación pong 0<br>io de actividades de la compañia registrada en el<br>RUC? Ejm: dd/mm/aaaa<br>Cambiar Preguntas de Desaño                                               |   |
|                                                                                                   | Términos y Condiciones                                                                                                    |   |
|                                                                                                   | REGISTRO DE DATOS CREDITICIOS                                                                                                    | - |
|                                                                                                   | TÉRMINOS Y CONDICIONES                                                                                                    |   |
| El registro y acceso a este                                                                       | sitio web es gratuito y sólo está condicionado a la aceptación total de los términos y condiciones aquí determinadas, la admisión se entenderá aceptada desde el momento en<br>que el usuario se registra en el sitio.                                                                                                    |   |
| Aquellas compañías o<br>Compañías,                                                                | que registren datos falsos, maliciosos y contrarios a la ley de la materia sea en forma deliberada o por error, se sujetarán a las sanciones de la Superintendencia de<br>sin perjuicio de las acciones administrativas, civiles o penales a que hubiere lugar, de acuerdo a lo estipulado en el artículo 460 de la Ley de Compañías. |   |
| (                                                                                                 | •                                                                                                    | 1 |
|                                                                                                   |                                                                                                    |   |

2.7. En caso de no responder correctamente a la preguntas de desafío el sistema bloqueará el usuario y no se podrá continuar con el proceso de registro de la compañía. Para el desbloqueo del usuario favor contactarse a la Superintendencia de Bancos a los teléfonos (593) 299 76 00 / (593) 299 61 00.

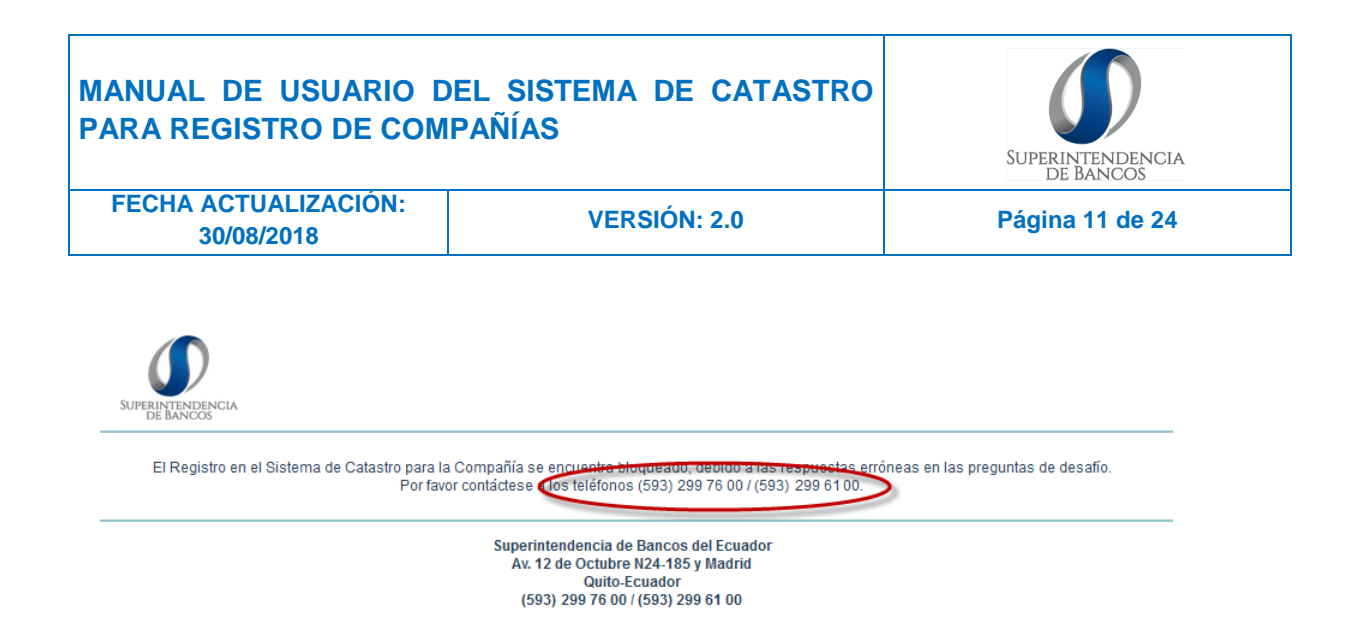

**NOTA:** Si se bloquea el usuario luego de contactarse con el Registro de Datos Crediticios mediante el correo electrónico señalado, se procederá a eliminar todos los datos ingresados y se deberá ingresar nuevamente toda la información de los pasos anteriores.

2.8. Luego se activa una casilla de verificación que indica: "Entiendo y acepto los términos y condiciones", señalar la casilla y dar clic en el botón "Crear Cuenta".

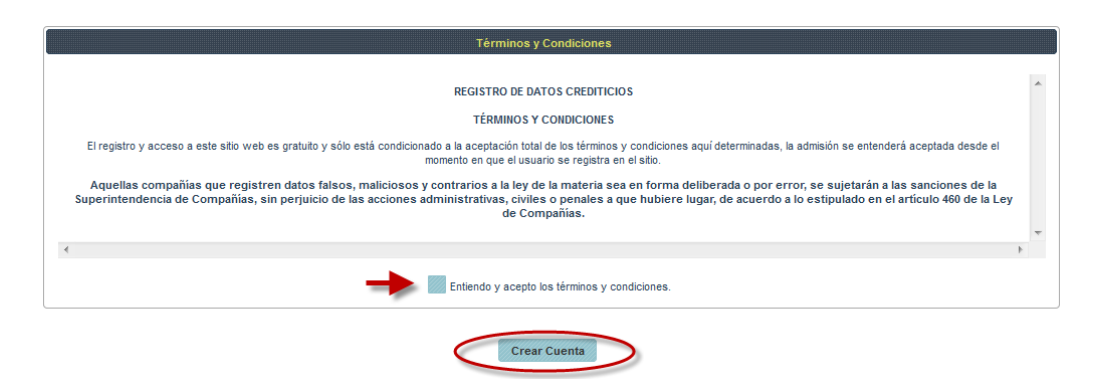

2.9. Posterior se desplegará una pantalla para descargar los datos registrados de la compañía. Dar clic en el botón "Descargar PDF, Datos Compañía":

| Al fin que el                                                       | por por la la compañía concluya y se proceda con la entrega de usuario y contraseña para acceso al sistema, favor remitir en sobre sellado                                                                                                    |
|---------------------------------------------------------------------|----------------------------------------------------------------------------------------------------|
| Con el asun<br>1. Carta<br>2. Form<br>3. Copi<br>4. Copi<br>5. Copi | to: "Registro de compania sistema de Catastro" la siguiente informacion:<br>a de solicitud al Superintendente de Bancos firmada por el/la representante legal.<br>nulario de registro de compañía:<br>ia del RUC de la compañía.<br>ia del chumbramiento del / de la representante legal del Registro mercantil.<br>ia de cédula del / de la representante legal. |
| El sobre del<br>Nombre<br>Dirección<br>Ciudad<br>Teléfonos          | berá ir dirigido a:<br>: Superintendencia de Bancos del Ecuador, área Registro de Datos Crediticios<br>: Av. 12 de Octubre N24-185 y Madrid<br>: Quito<br>: (593) 299 76 00 / (593) 299 61 00                                                                                                    |
|                                                                     | Descargar PDF Datos Compañía     X Terminar Proceso                                                                                                    |
|                                                                     | Superintendencia de Bancos del Ecuador<br>Av. 12 de Octubre N24-185 y Madrid<br>Quito-Ecuador<br>(593) 299 76 00 / (593) 299 61 00                                                                                                    |

| MANUAL DE USUARIO DE               | DE USUARIO DEL SISTEMA DE CATASTRO |                 |
|------------------------------------|------------------------------------|-----------------|
| PARA REGISTRO DE COMPA             | SISTRO DE COMPAÑÍAS                |                 |
| FECHA ACTUALIZACIÓN:<br>30/08/2018 | VERSIÓN: 2.0                       | Página 12 de 24 |

2.10. El documento descargado en PDF, "Datos de la Compañía", se mostrará de la siguiente manera:

| $\mathbf{I}$                                    |                |                                              |                      |                                                                                                    |
|-------------------------------------------------|----------------|----------------------------------------------|----------------------|----------------------------------------------------------------------------------------------------|
| SUPERINTENDENCIA                                |                |                                              |                      |                                                                                                    |
| de bancos                                       |                |                                              |                      |                                                                                                    |
|                                                 | Sistema        | ie Catastro :: Datos Compani                 | a                    |                                                                                                    |
|                                                 | Dat            | os Principales de la Compañía                |                      |                                                                                                    |
| Ruc                                             |                |                                              |                      |                                                                                                    |
| Razón Social                                    |                |                                              |                      |                                                                                                    |
| Cédula Representante Legal                      |                | 12345678909                                  |                      |                                                                                                    |
| Representante Legal                             |                | Lift San                                     |                      |                                                                                                    |
| Tipo Empresa                                    |                | COMANDITA SIMPLE 1                           | DIVIDID              | A POR ACCIONES                                                                                                    |
| Actividad Económica Principal                   |                | ACTIVIDADES DE ESC<br>CONCEDEN CERTIFIC      | UELAS DI<br>ADOS NI. | E CONDUCIR QUE NO<br>-                                                                                                    |
| Sector                                          |                | colegio                                      |                      |                                                                                                    |
| Sector CIIU                                     |                | B - Explotacion de mina                      | y cantera            | a contraction of the second second seco |
|                                                 | Emsil comp     | afiia :: Asociado al Proceso de Cata         | stro                 |                                                                                                    |
|                                                 |                | Datos Oficina Principal                      |                      |                                                                                                    |
| Provincia                                       |                | BOLIVAR                                      |                      |                                                                                                    |
| Ciudad                                          |                | CHILLANES                                    |                      |                                                                                                    |
| Calle Principal                                 |                | colegio                                      |                      |                                                                                                    |
| Calle Secundaria                                |                | colegio                                      |                      |                                                                                                    |
| No. Edificación                                 | 1              | Teléfono                                     |                      | (02) 2-222222                                                                                                    |
| Referencia                                      |                | POR LA IGLESIA                               |                      |                                                                                                    |
|                                                 |                | Sucursules                                   |                      |                                                                                                    |
| Azuay                                           | 0              | Bolivar                                      |                      | 0                                                                                                    |
| Cafar                                           | 0              | Carchi                                       |                      | 0                                                                                                    |
| Chimborazo                                      | 0              | Cotopazi                                     |                      | 0                                                                                                    |
| El Oro                                          | 0              | Esmeraldas                                   |                      | 0                                                                                                    |
| Galápagos                                       | 0              | Guayas                                       |                      | 0                                                                                                    |
| Imbabura                                        | 0              | Loja                                         |                      | 0                                                                                                    |
| Los Rios                                        | 0              | Manabi                                       |                      | 0                                                                                                    |
| Morona Santiago                                 | 0              | Napo                                         |                      | 0                                                                                                    |
| Orellana                                        | 0              | Pastaza                                      |                      | 0                                                                                                    |
| Pichincha                                       | 0              | Santa Elena                                  |                      | 0                                                                                                    |
| Santo Domingo                                   | 0              | Sucumbios                                    |                      | 0                                                                                                    |
| Tungurahua                                      | 0              | Zamora Chinchipe                             |                      | 0                                                                                                    |
|                                                 |                | Datos Crédificios                            |                      |                                                                                                    |
| Total Clientes                                  | 1              | Clientes ventas a Crédi                      | lo                   | 1                                                                                                    |
| Operaciones a crédito                           | 1              |                                              |                      |                                                                                                    |
| Total ventas a crédito del último<br>año fiscal | 1              | Porcentaje ventas a cré<br>último año fiscal | dito                 | 1.0%                                                                                                    |
| Total ventas a crédito año actual               | 1              | Porcentaje ventas a cré<br>actual            | dito año             | 1.0%                                                                                                    |
|                                                 | Datos Respon   | able de la Transferencia de Inform           | ación                |                                                                                                    |
| Nombre Responsable                              | Lili Romero    |                                              |                      |                                                                                                    |
| Cargo Responsable                               | Gerente de RDC | Departamento Respons                         | able                 | Gerencia                                                                                                    |
| Teléfono Responsable                            | (02) 2-222222  | Celular Responsable                          |                      | (09) 99999999                                                                                                    |
|                                                 |                | Firma Representante Legal                    |                      |                                                                                                    |
|                                                 |                | Lili San                                     |                      | -                                                                                                    |

2.11. La hoja impresa se remitirá en sobre sellado de la siguiente manera:

Nombre: Superintendencia de Bancos del Ecuador, área Registro de Datos Crediticios
 Dirección: Av. 12 de Octubre N24-185 y Madrid
 Ciudad: Quito
 Teléfonos: (593) 299 76 00

# MANUAL DE USUARIO DEL SISTEMA DE CATASTRO<br/>PARA REGISTRO DE COMPAÑÍASImage: Compañistro de compañistro de compañi

2.12. Luego de descargar el PDF con los datos de la compañía, Dar clic en el botón "Terminar Proceso", que dará por culminado el proceso, se muestra una ventana que confirma la finalización del proceso con las siguientes opciones: "Si he descargado el archivo PDF y deseo terminar el proceso" o la otra opción "No, aún no descargo el archivo PDF. Cancelar".

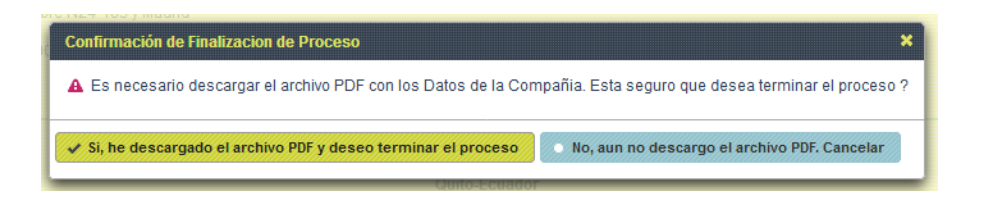

2.13. Una vez que se haya entregado la documentación física en las oficinas del Registros de Datos Crediticios, será verificada por un funcionario y se procederá a notificar vía correo electrónico a la Compañía: código sector comercial, el usuario y contraseña temporal para el ingreso al sistema.

**Nota:** Si la información verificada por el funcionario de la Superintendencia de Bancos tiene algún error, se procederá a eliminar la cuenta de la compañía y se deberá realizar nuevamente el proceso de registro.

2.14. En la opción "Ingreso al Sistema", ingrese el RUC de la compañía en el campo "Usuario", y en el campo "Contraseña" la contraseña temporal enviada a la dirección de correo electrónico. Dar clic en el botón "Ingresar"

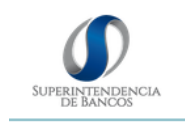

| Ingresar al Sistema           | Crea un nuevo Usuario                                    |
|-------------------------------|----------------------------------------------------------|
| Usuario<br>Contraseña         | Registro Compañia                                        |
| Ingresar                      | Descargar Manual de Usuario para Registro de<br>Compañía |
|                               | 👃 Descargar Manual de Transferencia de Información       |
|                               | 👃 Descargar Condiciones de Validación                    |
| ¿ Ha olvidado su Contraseña ? | Descargar Clasificador Geografico Estadistico (INEC)     |
|                               | Resolución SC.DSC.G.13.011 SCVS                          |

2.15. El sistema le dirigirá automáticamente para que realice el cambio de contraseña temporal. En el campo "Ingrese la Nueva Contraseña" ingrese su contraseña personalizada la cual deberá constar de mínimo 8 y máximo 14 caracteres, y deberá contener al menos una letra mayúscula, una letra minúscula y un digito.

| MANUAL DE USUARIO D                | EL SISTEMA DE CATASTRO | SUPERINTENDENCIA |
|------------------------------------|------------------------|------------------|
| PARA REGISTRO DE COM               | PAÑÍAS                 | DE BANCOS        |
| FECHA ACTUALIZACIÓN:<br>30/08/2018 | VERSIÓN: 2.0           | Página 14 de 24  |

Repita la nueva contraseña en el siguiente campo y Dar clic en el botón "Cambiar Contraseña".

| SUPPRINTENDENCIA<br>DE BANCOS |                                               |                 |
|-------------------------------|-----------------------------------------------|-----------------|
| 🗱 Mi Cuenta 🔻                 |                                               | e Cerrar sesión |
|                               | Cambio Contraseña   Sistema de Catastro :: SC |                 |
|                               | Ingrese la contraseña anterior                |                 |
|                               | Repita la nueva contraseña                    |                 |

2.16. Una vez realizados los pasos anteriores la compañía será registrada en el "Catastro de Compañías con Ventas a Crédito" y podrá realizar la transferencia de información de ventas a crédito.

# 3. RECUPERACIÓN DE CONTRASEÑA

3.1. Ingresar a la dirección: https://www.rdc.superbancos.gob.ec/catastro

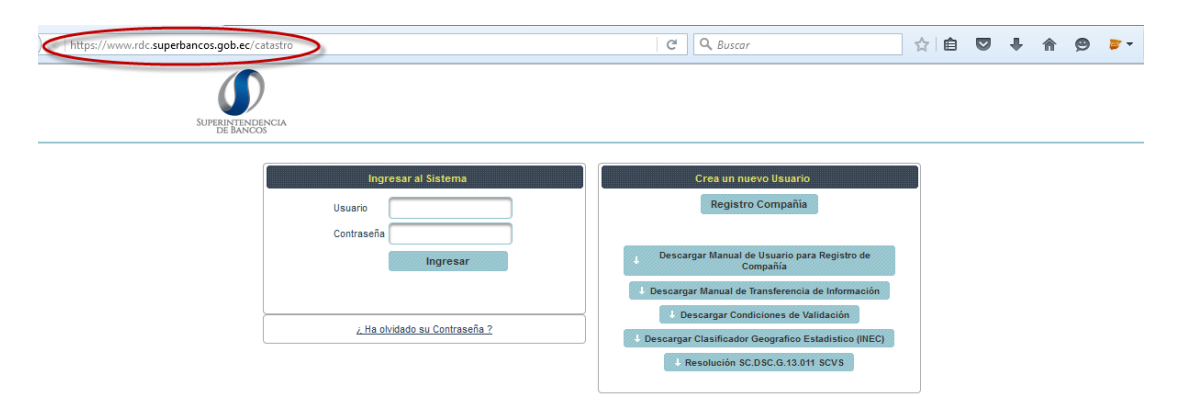

| MANUAL DE USUARIO D                | EL SISTEMA DE CATASTRO | SUPERINTENDENCIA |
|------------------------------------|------------------------|------------------|
| PARA REGISTRO DE COM               | PAÑÍAS                 | DE BANCOS        |
| FECHA ACTUALIZACIÓN:<br>30/08/2018 | VERSIÓN: 2.0           | Página 15 de 24  |

3.2. En la opción "Ingreso al Sistema" Dar clic en el enlace "¿Ha olvidado su Contraseña?"

| SUPERINTENDENCIA<br>BE BANCOS     |                                                                                                    |
|-----------------------------------|----------------------------------------------------------------------------------------------------|
| Usuario<br>Contraseña<br>Ingresar | Crea un nuevo Usuario<br>Registro Compañía<br>1 Descargar Manual de Usuario para Registro de<br>Compañía                                                                                 |
| ¿ Ha olvidado su Contraseña ?     | Descargar Manual de Transferencia de Información     Descargar Condiciones de Validación     Descargar Clasificador Geografico Estadístico (INEC)     A Resolución SC.D.SC.G.13.011 SCVS |

3.3. Ingrese el RUC de la compañía y Dar clic en el botón "Reenviar Contraseña Temporal"

| SUPERINTENDENCIA                                                                                                    |  |
|----------------------------------------------------------------------------------------------------|--|
| Registro Sistema de Catastro Empresas Comerciales con Ventas a Crédito                                                                                   |  |
| Por favor, ingrese el RUC de la Entidad Comercial, para el reenvió de una contraseña temporal a el email asociado al proceso de Catastro de la Compañía. |  |
| RUC                                                                                                    |  |
| No soy un robot                                                                                                    |  |
| Reenviar Contraseña Temporal                                                                                                    |  |

3.4. Si al momento de ingresar el número de RUC no aparece la imagen para introducir la validación "CAPTCHA" y al contrario se detalla un mensaje "Es necesario la verificación de no ser un robot."

| SUPERINTENDENCIA<br>DE BANCOS                                                                                                    |  |
|----------------------------------------------------------------------------------------------------|--|
| Registro Sistema de Catastro Empresas Comerciales con Ventas a Crédito                                                                                   |  |
| Por favor, ingrese el RUC de la Entidad Comercial, para el reenvió de una contraseña temporal a el email asociado al proceso de Catastro de la Compañía. |  |
| RUC 1234567890001                                                                                                    |  |
| Es necesario la verificación de no ser un robot.                                                                                                    |  |
| No soy un robot                                                                                                    |  |

| MANUAL  | DE   | USUARIO  | DEL  | SISTEMA | DE | CATASTRO |  |
|---------|------|----------|------|---------|----|----------|--|
| PARA RE | GIST | RO DE CO | MPAŔ | ŇÍAS    |    |          |  |

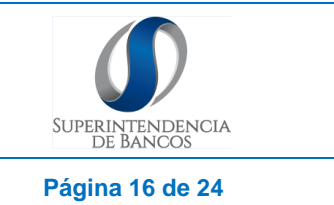

| FECHA ACTUALIZACIÓN: |              | Dáging |  |
|----------------------|--------------|--------|--|
| 30/08/2018           | VERSION: 2.0 | Pagina |  |

### Para acceder al código captcha se deberá realizar lo siguiente:

3.4.1. Dar clic en la opción "No soy un Robot" y posteriormente dar clic nuevamente en "reenviar contraseña temporal".

| Sui | PERINTENDENCIA                                                                                                    |
|-----|----------------------------------------------------------------------------------------------------|
|     | Registro Sistema de Catastro Empresas Comerciales con Ventas a Crédito                                                                                   |
|     | Por favor, ingrese el RUC de la Entidad Comercial, para el reenvió de una contraseña temporal a el email asociado al proceso de Catastro de la Compañía. |
|     | RUC 1234567890001                                                                                                    |
|     | No soy un robot                                                                                                    |
|     | Reenviar Contraseña Temporal                                                                                                    |

3.4.2. El sistema automáticamente enviará un mensaje indicando que se ha procedido a enviar un correo electrónico al email asociado al Catastro con una contraseña temporal, para que pueda acceder al sistema de Catastro.

| SUPER | INTENDENCIA<br>E BANCOS                                                                                                    |
|-------|----------------------------------------------------------------------------------------------------|
|       | Registro Sistema de Catastro Empresas Comerciales con Ventas a Crédito                                                                                                  |
|       | Por favor, ingrese el RUC de la Entidad Comercial, para el reenvió de una contraseña temporal a el email asociado al proceso de Catastro de la Compañía.                |
|       | RUC 1234567890001                                                                                                    |
|       | Se ha enviado un correo electrónico al email asociado al proceso de Catastro de la Entidad Comercial<br>con una contraseña temporal, para que pueda acceder al Sistema. |
|       | No soy un robot                                                                                                    |

- 3.5. Ingresar al correo electrónico registrado de la compañía y dar clic en el enlace de activación. De no encontrar el correo electrónico con el enlace de activación en su bandeja de entrada, favor verificar en la bandeja de correo no deseado.
- 3.6. El enlace de activación lo direccionará a la página de inicio del proceso de catastro de compañías con ventas a crédito. En la opción "Ingreso al Sistema" ingrese el RUC de la compañía en el campo "Usuario" y la contraseña temporal

| MANUAL DE USUARIO D                | EL SISTEMA DE CATASTRO | SUPERINTENDENCIA |
|------------------------------------|------------------------|------------------|
| PARA REGISTRO DE COM               | PAÑÍAS                 | DE BANCOS        |
| FECHA ACTUALIZACIÓN:<br>30/08/2018 | VERSIÓN: 2.0           | Página 17 de 24  |

enviada a la dirección de correo electrónico en el campo "Contraseña". Dar clic en el botón "Ingresar"

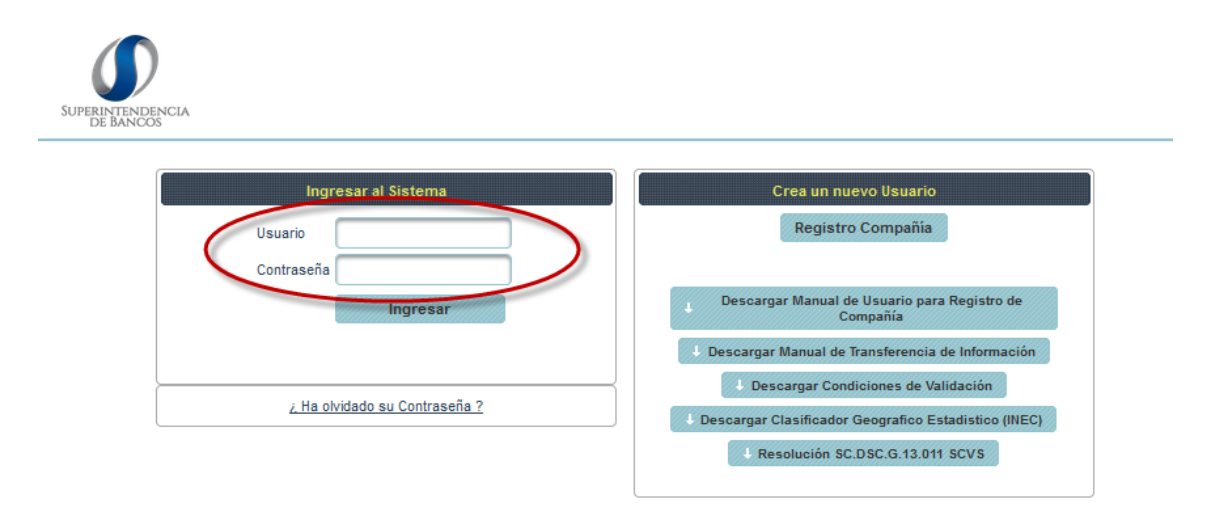

3.7. En el campo "Ingrese la Nueva Contraseña" ingrese su contraseña personalizada la cual deberá constar de mínimo 8 y máximo 14 caracteres, y deberá contener al menos una letra mayúscula, una letra minúscula y un digito. Repita la nueva contraseña en el siguiente campo y Dar clic en el botón "Cambiar Contraseña".

| SUPERINTENDENCIA                              |                 |
|-----------------------------------------------|-----------------|
| 😫 Mi Cuenta 🔫                                 | C Cerrar sesión |
| Cambio Contraseña   Sistema de Catastro :: SC |                 |
| Cambiar Contraseña                            |                 |

# 4. ACTUALIZACIÓN DE ARCHIVOS

- 4.1. Para la actualización de archivos existirán opciones por las cuales se puede realizar.
  - Historial de carga.
  - Actualizar archivo.
  - Marcar sin ventas a crédito.
  - Cargar archivo.

| ANUAL DE USU<br>ARA REGISTRO I                | IARIO DEL SIS<br>DE COMPAÑÍAS                                                                                                    | STEMA DE CATASTRO                                                                                                    | SUPERINTENDENCIA<br>DE BANCOS                                      |
|-----------------------------------------------|----------------------------------------------------------------------------------------------------|----------------------------------------------------------------------------------------------------|--------------------------------------------------------------------|
| FECHA ACTUALIZA<br>30/08/2018                 | CIÓN:                                                                                                    | VERSIÓN: 2.0                                                                                                    | Página 18 de 24                                                    |
| SUPERINTENDENCIA<br>DE BANCOS                 |                                                                                                    |                                                                                                    |                                                                    |
| # 10 Questo -                                 |                                                                                                    |                                                                                                    | 7ª Cerrer sestion                                                  |
| 👷 Mi cuenta 🔻                                 |                                                                                                    |                                                                                                    | C Central Sesion                                                   |
| La Superintendencia de Bancos del Ec          | cuador le da la mas cordial bienvenida al<br>pendieni<br>Le recordamos que los a                                                         | Notificaciones<br>Sistema de Catastro, a continuación encontrará un historial por p<br>tes por transferir por parte de su compañía.<br>archivos deben ser reportados hasta el día 10 de cada mes.                                                                                                    | eriodo donde constan los archivos transferidos o                   |
| La Superintendencia de Bancos del Ec          | cuador le da la mas cordial bienvenida al<br>pendieni<br>Le recordamos que los a<br>(1 of 6)                                             | Notificaciones<br>Sistema de Catastro, a continuación encontrará un historial por p<br>tes por transferir por parte de su compañía.<br>Irchivos deben ser reportados hasta el dia 10 de cada mes.                                                                                                    | eriodo donde constan los archivos transferidos o                   |
| La Superintendencia de Bancos del Er<br>Todos | cuador le da la mas cordial bienvenida al<br>pendieni<br>Le recordamos que los a<br>(1 of 6)<br>Período                                  | Notificaciones<br>Sistema de Catastro, a continuación encontrará un historial por p<br>tes por transferir por parte de su compañía.<br>archivos deben ser reportados hasta el día 10 de cada mes.<br>Listado de períodos<br>2 3 4 5 6 por por 10 v<br>Archivo                                                                                                    | eriodo donde constan los archivos transferidos o Opciones de carga |
|                                               | cuador le da la mas cordial bienvenida al<br>pendient<br>Le recordamos que los e<br>(1 of 6)<br>Período<br>12/2010                       | Notificaciones<br>Sistema de Catastro, a continuación encontrará un historial por p<br>tes por transferir por parte de su compañía.<br>archivos deben ser reportados hasta el día 10 de cada mes.<br>Listado de períodos<br>Catago de períodos<br>Catago de períodos<br>Catago de períodos<br>Catago de períodos<br>Catago de períodos<br>Catago de períodos<br>Catago de períodos<br>Catago de períodos<br>Catago de períodos | eriodo donde constan los archivos transferidos o                   |
|                                               | cuador le da la mas cordial bienvenida al<br>pendieni<br>Le recordamos que los a<br>(1 of 6)<br>Periodo<br>12/2010<br>12/2011            | Notificaciones<br>Sistema de Catastro, a continuación encontrará un historial por p<br>tes por transferir por parte de su compañía.<br>archivos deben ser reportados hasta el día 10 de cada mes.<br>Listado de períodos<br>Listado de períodos<br>Archivo<br>123456789000131122010.zip                                                                                                    | eriodo donde constan los archivos transferidos o                   |
|                                               | cuador le da la mas cordial bienvenida al<br>pendieni<br>Le recordamos que los a<br>(1 of 6)<br>Período<br>12/2010<br>12/2011<br>12/2012 | Notificaciones<br>Sistema de Catastro, a continuación encontrará un historial por p<br>tes por transferir por parte de su compañía.<br>archivos deben ser reportados hasta el día 10 de cada mes.<br>Listado de periodos<br>Listado de periodos<br>123456789000131122010.zip                                                                                                    | eriodo donde constan los archivos transferidos o                   |

4.2. Historial de carga: Se mostrará una pantalla con un historial de los archivos que han sido cargados en ese periodo ya que en caso de hacer una rectificación al archivo, se conozca que R corresponde subir.

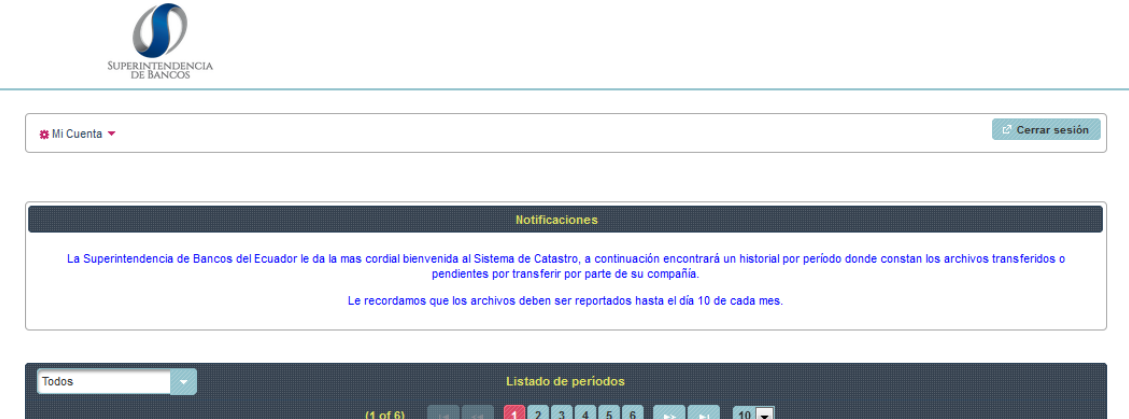

| Todos                             | Listado de | e periodos                  |                   |  |  |  |
|-----------------------------------|------------|-----------------------------|-------------------|--|--|--|
| (1 of 6) 🗔 🖂 🚺 2 3 4 5 6 🖼 🚮 10 🗸 |            |                             |                   |  |  |  |
| Razón Social                      | Periodo    | Archivo                     | Opciones de carga |  |  |  |
| EMPRESA EJEMPLO                   | 12/2010    | 123456789000131122010R1.zip |                   |  |  |  |
| EMPRESA EJEMPLO                   | 12/2011    |                             | S (3)             |  |  |  |
| EMPRESA EJEMPLO                   | 12/2012    |                             | <b>O (</b>        |  |  |  |

| MANUAL DE USUAR<br>PARA REGISTRO DE | RIO DEL SIS<br>COMPAÑÍAS | STEMA DE CATASTRO     | SUPERINTENDENCIA<br>DE BANCOS |  |
|-------------------------------------|--------------------------|-----------------------|-------------------------------|--|
| FECHA ACTUALIZACIÓ<br>30/08/2018    | DN:                      | VERSIÓN: 2.0          | Página 19 de 24               |  |
| SUPERFITTERENCIA<br>MiCuenta ~      | (1 of 1)<br>Ruc          | Historial de archivos | Cerrar sesión<br>Fecha Subida |  |
| 123456789000131122010.zip           | 1234567890001            | 12/2010               | 28/08/2018 11:23              |  |
| 123456789000131122010R1.zip         | 1234567890001            | 12/2010               | 28/08/2018 11:31              |  |
|                                     | (1 of 1)                 |                       |                               |  |
|                                     |                          | Exportar Información  |                               |  |
|                                     |                          |                       |                               |  |
|                                     |                          | Regresar              |                               |  |

4.3. Actualizar archivo: Se mostrará una pantalla con la opción "seleccionar archivo" el cual le permitirá seleccionar el archivo que se va a rectificar.

**Nota:** En caso que el archivo no contenga errores se cargara inmediatamente al sistema pero si el archivo presenta errores se mostrara una pantalla con los errores encontrados y se deberá corregir la información y volver hacer el mismo procedimiento de carga hasta que el sistema lo acepte.

| SUPPERINTENDENCIA                                                                                                    |                           |                             |                   |  |  |  |  |
|----------------------------------------------------------------------------------------------------|---------------------------|-----------------------------|-------------------|--|--|--|--|
| 🗱 Mi Cuenta 🔻                                                                                                    |                           |                             | C Cerrar sesión   |  |  |  |  |
| Notificaciones<br>La Superintendencia de Bancos del Ecuador le da la mas cordial bienvenida al Sistema de Catastro, a continuación encontrará un historial por período donde constan los archivos transferidos o<br>pendientes por transferir por parte de su compañía.<br>Le recordamos que los archivos deben ser reportados hasta el día 10 de cada mes. |                           |                             |                   |  |  |  |  |
| Todos                                                                                                    | Todos Listado de períodos |                             |                   |  |  |  |  |
| Razón Social                                                                                                    | Periodo                   | Archivo                     | Opciones de carga |  |  |  |  |
| EMPRESA EJEMPLO                                                                                                    | 12/2010                   | 123456789000131122010R1.zip | 🖿 🖲 🔶             |  |  |  |  |
| EMPRESA EJEMPLO                                                                                                    | 12/2011                   |                             | S (S)             |  |  |  |  |
| EMPRESA EJEMPLO                                                                                                    | 12/2012                   |                             | S 🛞               |  |  |  |  |

|                                                                     | ,<br>,                                                                                                    | Superintendencia<br>de Bancos             |
|---------------------------------------------------------------------|----------------------------------------------------------------------------------------------------|-------------------------------------------|
| 30/08/2018                                                          | VERSIÓN: 2.0                                                                                                    | Página 20 de 24                           |
|                                                                     | Carga de archivo                                                                                                | e cena seston                             |
| Es responsabilidad de la compañía la información que a continuación | sea ingresada, la misma que puede ser verificada en cualquier momento y notificada a l<br>acciones respectivas. | la Superintendencia de Compañías para las |
|                                                                     |                                                                                                    |                                           |

4.4. Marcar sin ventas a crédito: esta opción le permite seleccionar al mes de reporte como un archivo **SIN VENTAS A CREDITO**, esto aplicará para los meses en que la compañía no ha tenido ningún movimiento crediticio.

Regresar

| SUPERINTENDENCIA<br>BE BANCOS     |                                                                                                    |                                                                                                    |                                              |
|-----------------------------------|----------------------------------------------------------------------------------------------------|----------------------------------------------------------------------------------------------------|----------------------------------------------|
| 🌞 Mi Cuenta 🔻                     |                                                                                                    |                                                                                                    | 🖉 Cerrar sesión                              |
|                                   |                                                                                                    |                                                                                                    |                                              |
|                                   |                                                                                                    | Notificaciones                                                                                                    |                                              |
| La Superintendencia de Bancos del | Ecuador le da la mas cordial bienvenida al Sistema<br>pendientes por t<br>Le recordamos que los archivos | de Catastro, a continuación encontrará un historial por perio<br>ransferir por parte de su compañía.<br>deben ser reportados hasta el día 10 de cada mes. | do donde constan los archivos transferidos o |
| Todos                             | Li                                                                                                    | stado de períodos                                                                                                    |                                              |
|                                   | (1 of 6) 🖂 🔜 🧕                                                                                           | 2 3 4 5 6 > 10                                                                                                    |                                              |
| Razón Social                      | Periodo                                                                                                  | Archivo                                                                                                    | Opciones de carga                            |
| EMPRESA E JEMPLO                  | 12/2010                                                                                                  | 123456789000131122010R1 zin                                                                                                    | E (1) (1)                                    |

SSS

|                    | tes por transferir por parte de su compañía.       |              |
|--------------------|----------------------------------------------------|--------------|
| Ventas sin crédito | ×                                                  |              |
| A ¿Está seguro que | desea marcar el período como SIN VENTAS A CRÉDITO? |              |
| Si × No            |                                                    |              |
| Período            | Archivo                                            |              |
|                    |                                                    | <b>m</b> 6 6 |

12/2011

12/2012

EMPRESA EJEMPLO

EMPRESA EJEMPLO

| MANUAL DE USUARIO DEL SISTEMA DE CATASTRO |              | SUPERINTENDENCIA |
|-------------------------------------------|--------------|------------------|
| PARA REGISTRO DE COMPAÑÍAS                |              | DE BANCOS        |
| FECHA ACTUALIZACIÓN:<br>30/08/2018        | VERSIÓN: 2.0 | Página 21 de 24  |

De esta manera quedara guardado el nombre del archivo cuando la compañía seleccionó la opción **SIN VENTAS A CREDITO.** 

| SUPERINTENDENCIA                 |                                                                                                    |                                                                                                    |                                              |  |  |  |  |
|----------------------------------|----------------------------------------------------------------------------------------------------|----------------------------------------------------------------------------------------------------|----------------------------------------------|--|--|--|--|
| <b>#</b> Mi Cuenta ▼             |                                                                                                    |                                                                                                    | tở Cerrar sesión                             |  |  |  |  |
| La Superintendencia de Bancos de | el Ecuador le da la mas cordial bienvenida al Sistema<br>pendientes por<br>Le recordamos que los archivos                                                                                                    | Notificaciones<br>de Catastro, a continuación encontrará un historial por perio<br>ransferir por parte de su compañía.<br>deben ser reportados hasta el día 10 de cada mes. | do donde constan los archivos transferidos o |  |  |  |  |
| Todos                            | Todos Listado de períodos (1 of 6) (1 of 6) (1 o |                                                                                                    |                                              |  |  |  |  |
| Razón Social                     | Período                                                                                                    | Archivo                                                                                                    | Opciones de carga                            |  |  |  |  |
| EMPRESA EJEMPLO                  | 12/2010                                                                                                    | 123456789000131122010R1.zip                                                                                                    | 📼 💿 🚳                                        |  |  |  |  |
| EMPRESA EJEMPLO                  | 12/2011                                                                                                    | SIN VENTAS A CREDITO                                                                                                    | ٥                                            |  |  |  |  |
| EMPRESA EJEMPLO                  | 12/2012                                                                                                    |                                                                                                    | ۵ (۵)                                        |  |  |  |  |

4.5. Cargar archivo: Se mostrará la pantalla con la opción de "cargar archivo" el cual le permite ingresar el archivo del mes de reporte que va a realizar.

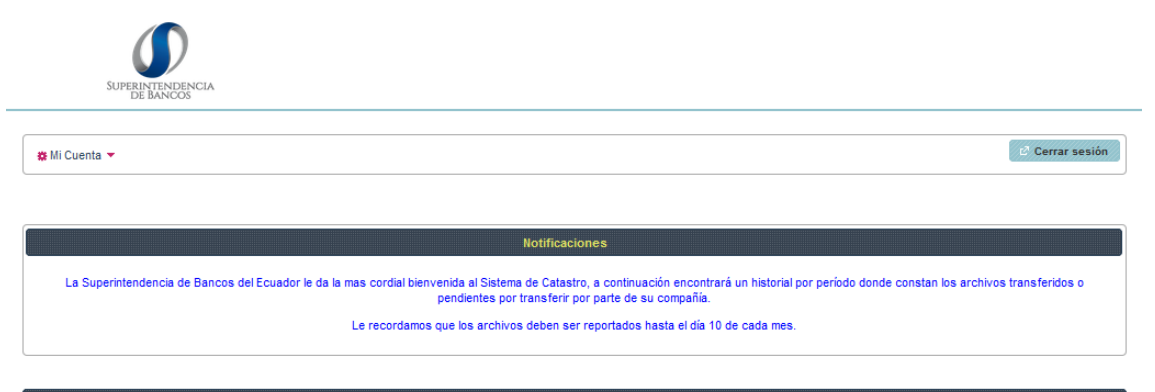

| Todos                             | Listado de | e períodos                  |                   |  |  |  |
|-----------------------------------|------------|-----------------------------|-------------------|--|--|--|
| (1 of 6) 📧 🖂 🚺 2 3 4 5 6 🖼 💷 10 🗖 |            |                             |                   |  |  |  |
| Razón Social                      | Periodo    | Archivo                     | Opciones de carga |  |  |  |
| EMPRESA EJEMPLO                   | 12/2010    | 123456789000131122010R1.zip | <b>(10)</b>       |  |  |  |
| EMPRESA EJEMPLO                   | 12/2011    | SIN VENTAS A CREDITO        | 0 🔶               |  |  |  |
| EMPRESA EJEMPLO                   | 12/2012    |                             | ۵ 🕲               |  |  |  |

| NUAL DE USUARIO DE<br>RA REGISTRO DE COMP                                                                             | EL SISTEMA DE CATASTRO<br>AÑÍAS                                                                                                    | SUPERINTENDENCIA<br>DE BANCOS     |
|----------------------------------------------------------------------------------------------------|----------------------------------------------------------------------------------------------------|-----------------------------------|
| ECHA ACTUALIZACIÓN:<br>30/08/2018                                                                                     | VERSIÓN: 2.0                                                                                                    | Página 22 de 24                   |
| SUPERINTENDENCIA<br>DE BANCOS                                                                                         |                                                                                                    | e Carrar sosión                   |
| & Mi Cuenta ▼                                                                                                    |                                                                                                    |                                   |
| e Mi Cuenta →                                                                                                    | Carga de archivo                                                                                                    |                                   |
| Es responsabilidad de la compañía la información que a continu                                                        | Carga de archivo<br>ación sea ingresada, la misma que puede ser verificada en cualquier momento y notificada a la Super<br>acciones respectivas. | intendencia de Compañías para las |
| Es responsabilidad de la compañía la información que a continu<br>Mes: 12                                             | Carga de archivo<br>ación ses ingresada, la misma que puede ser verificada en cualquier momento y notificada e la Super<br>acciones respectivas. | ntendencia de Compañías para las  |
| Es responsabilidad de la compañía la información que a continu<br>Mes: 12<br>Año: 2011                                | Carga de archivo<br>ación sea ingresada, la misma que puede ser verificada en cualquier momento y notificada a la Super<br>acciones respectivas. | ntendencia de Compañías para las  |
| Standard Cuenta  Es responsabilidad de la compañía la información que a continu Mes: 12 Año: 2011 Seleccionar Archivo | Carga de archivo<br>ación sea ingresada, la miama que puede ser verificada en cualquier momento y notificada a la Super<br>acciones respectivas. | intendencia de Compañías para las |

# **5. MANTENIMIENTO DE LA CUENTA**

5.1. Ingresar a la dirección: https://www.rdc.superbancos.gob.ec/catastro

| https://www.rdc.superbancos.gob.ec/catastro | C <sup>t</sup> Q, Buscar                                                                                                    | 合自 | ◙ | ŧ | ⋒ | ø | <b>*</b> - |
|---------------------------------------------|----------------------------------------------------------------------------------------------------|----|---|---|---|---|------------|
| SUPERFITTINGENCIA                           |                                                                                                    |    |   |   |   |   |            |
| Usuario Usuario Contraseña Ingresar         | Cres un nuevo Usuario<br>Registro Compañía<br>Descargar Manual de Usuario para Registro de<br>Compañía<br>Descargar Manual de Transferencia de Información<br>Descargar Condiciones de Validación<br>Descargar Clasificador Geografico Estidistico (NEC)<br>Resolución SC.DSC.G.13.011 SCV5 |    |   |   |   |   |            |

5.2. En la opción "Ingreso al Sistema", ingresar el RUC de la compañía en el campo "Usuario" y la contraseña personalizada con combinaciones entre letras y número en el campo "Contraseña". Dar clic en el botón "Ingresar".

| NTENDENCIA<br>BANCOS                 |                                                                                                    |
|--------------------------------------|----------------------------------------------------------------------------------------------------|
| Usuario                              | Crea un nuevo Usuario<br>Registro Compañia                                                                                                    |
| Ingresar                             | Descargar Manual de Usuario para Registro de<br>Compañía                                                                                          |
| <u>∠ Ha olvidado su Contraseña ?</u> | Descargar Manual de Transferencia de Información     Descargar Condiciones de Validación     Descargar Clasificador Geografico Estadístico (INEC) |
|                                      | & Resolución SC.DSC.G.13.011 SCVS                                                                                                    |

| FECHA ACTUALIZACIÓN: |              | Dégino 22 do 24 |
|----------------------|--------------|-----------------|
| 30/08/2018           | VERSION: 2.0 | Pagina 23 de 24 |

- 5.3. Dar clic en el botón "Mi Cuenta", el cual tiene las siguientes opciones:
  - Editar Datos
  - Cambiar Contraseña
  - Catastro

| SUPERINTENDENCIA<br>DE BANCOS         |                                                                                                    |                                                                                                    |                                              |  |
|---------------------------------------|----------------------------------------------------------------------------------------------------|----------------------------------------------------------------------------------------------------|----------------------------------------------|--|
| 🇱 Mi Cuenta 🔻                         |                                                                                                    |                                                                                                    | 🖉 Cerrar sesión                              |  |
| Editar Datos                          |                                                                                                    |                                                                                                    |                                              |  |
| Cambiar Contraseña                    |                                                                                                    |                                                                                                    |                                              |  |
| Catastro                              | Notifi                                                                                                    | aciones                                                                                                    |                                              |  |
| La Superintendencia de Bancos del Ecu | ador le da la mas cordial bienvenida al Sistema de Ca<br>pendientes por transfe<br>Le recordamos que los archivos deber | astro, a continuación encontrará un historial por perio<br>ir por parte de su compañía.<br>ser reportados hasta el día 10 de cada mes. | do donde constan los archivos transferidos o |  |
| Pendientes                            | Listado                                                                                                    | de períodos                                                                                                    |                                              |  |
| (1 of 6) 14 <4 🚺 2 3 4 5 6 🖼 10 🗸     |                                                                                                    |                                                                                                    |                                              |  |
| Razón Social                          | Periodo                                                                                                    | Archivo                                                                                                    | Opciones de carga                            |  |
| EMPRESA EJEMPLO                       | 12/2010                                                                                                    |                                                                                                    | ۵ 🕲                                          |  |
| EMPRESA EJEMPLO                       | 12/2011                                                                                                    |                                                                                                    | ۵ (۵)                                        |  |
| EMPRESA EJEMPLO                       | 12/2012                                                                                                    |                                                                                                    | S                                            |  |

5.4. Dar clic en Editar Datos: Luego dar un clic en el botón "Actualizar Datos" y la información registrada se guardará.

| SUPER TRADENCIA                                                          |                                                                                   |                                             |                                             |                                                                                  |
|--------------------------------------------------------------------------|-----------------------------------------------------------------------------------|---------------------------------------------|---------------------------------------------|----------------------------------------------------------------------------------|
| S M Cuenta *                                                             |                                                                                   |                                             |                                             | d' Cene wedn                                                                     |
|                                                                          |                                                                                   |                                             |                                             |                                                                                  |
|                                                                          | Registro Compañía :: 81st                                                         | ema de Catastro                             |                                             |                                                                                  |
| Es responsabilidad de la compañta la información que a co                | ntinuación sea ingresada, la misma que puede ser verifi                           | cada en cualquier momento y notificada a la | Superintendencia de Compañtas para la       | s acciones respectivas.                                                          |
| Datos Principales de la Compañía *                                       |                                                                                   |                                             |                                             |                                                                                  |
| NUC *                                                                    | Código *                                                                          | Nation Social *                             |                                             | Venhor Hazon Social                                                              |
| 1254867830001                                                            | 52400051                                                                          | EMINESA EJEMINLO                            |                                             | Ventuar Rezon Social                                                             |
| Cédula o l'assporte del Representante Legal *                            | Representante                                                                     | Legal *                                     |                                             | Tipo Empress *                                                                   |
| 1224597680                                                               | JUAN PEREZ                                                                        | PeRez                                       | RESPONSABILIDAD LIMITADA                    | •                                                                                |
| Adhivided boomorrice l'innopel *                                         | Adordal Iconomica l'incopal " Sector al que perfenses " (Man 100 canadema)        |                                             | Sector CIU (Opcionel)                       |                                                                                  |
| VENTA AL POR MAYOR DE OTROS PRODUCTOS DIVERSOS PARA EL CONSUMIDOR.       | Сомых                                                                             | IAL                                         | G - Comercio al por mayor y al por menor, n | egeración de vehiculos automotores y motocidelas                                 |
|                                                                          | Ernel Companie - Asoc                                                             | edo el Cebetro *                            |                                             |                                                                                  |
|                                                                          | info.werw/gaupwor                                                                 | ncox.gob.ec                                 |                                             |                                                                                  |
| Direcolón Oficina Principal *                                            |                                                                                   |                                             |                                             |                                                                                  |
| Provincia *                                                              | Couded *                                                                          | Calle Phriopal * (Max 100 can               | chanas)                                     | Calle Secundans * (Max 100 canchens)                                             |
| AZUAY CUENCA                                                             | •                                                                                 | CALLE MONOMAL                               |                                             | CALLE SECUNDARIA                                                                 |
| No. Edit * (Max 100 carecteres)                                          | Telefono                                                                          |                                             | 14                                          | Herencia " (Nex 100 caracteres)                                                  |
| 3-46                                                                     | (00) 5-555                                                                        | 555                                         |                                             | LOCAL ESCUINERO                                                                  |
| 8uoursales                                                               |                                                                                   |                                             |                                             |                                                                                  |
| Reputer Suppose                                                          |                                                                                   |                                             | Heavefort Sucurative                        |                                                                                  |
| información Crediticia *                                                 |                                                                                   |                                             |                                             |                                                                                  |
| Total Civentee                                                           | Chenter Venter a                                                                  | Credito *                                   | Can                                         | trated Operationes de Credito *                                                  |
| 128.000.000                                                              | 5.000                                                                             |                                             | 1                                           | 7.000                                                                            |
| Monto de Venter a Crédrio del Ultimo Ano Fracal * S. Monto de Venter a l | Credito del Ultimo ano fiscal / I otal de Ventas del Ultimo<br>ano fiscal (9-22)* | Monto de Ventav a Crédito Ano               | Actual * % Monto d                          | fe Ventes a Credito del ano actual / I total de Ventes del ano actual<br>(9-02)* |
| \$ 78,00                                                                 | 2%                                                                                | \$ 899,00                                   | 3                                           | 82 %                                                                             |
| Responsable Transferencia Información *                                  |                                                                                   |                                             |                                             |                                                                                  |
| Nombre Hexponsable * (Hax 10) caracteres) Cargo Hexponsable * (Hax 1     | 0 caracteres) Departemento Hesponauble                                            | (Max 50 caracteres)                         | Telefono Responsable *                      | Celuler Responsable *                                                            |
| MARA HARO DIRECTORA                                                      | alieoc                                                                            | N                                           | (00) 5-555555                               |                                                                                  |
|                                                                          | Aotualizar Datos                                                                  | Cancelar                                    |                                             |                                                                                  |

| MANUAL DE USUARIO D                | SUPERINTENDENCIA |                 |
|------------------------------------|------------------|-----------------|
| PARA REGISTRO DE COM               | DE BANCOS        |                 |
| FECHA ACTUALIZACIÓN:<br>30/08/2018 | VERSIÓN: 2.0     | Página 24 de 24 |

- 5.5. Al dar un clic en la opción "Cancelar", se cancelará la actualización de los datos.
- 5.6. En la opción cambiar contraseña, el usuario debe ingresar en la opción: "Ingresar la contraseña anterior", luego "Ingresar la nueva contraseña", y "Repita la nueva Contraseña", finalmente dar un clic en Cambiar Contraseña.

| SUPERINTENDENCIA           |                                                                                       |                 |
|----------------------------|---------------------------------------------------------------------------------------|-----------------|
| 🏶 Mi Cuenta 🔻              |                                                                                       | C Cerrar sesión |
|                            | Cambio Contraseña   Sistema de Catastro :: SC                                         |                 |
|                            | Ingrese la contraseña anterior Ingrese la nueva contraseña Repita la nueva contraseña |                 |
|                            | Cambiar Contraseña                                                                    |                 |
| <b>NOTA:</b> No olvidar la | nueva contraseña ingresada                                                            |                 |

5.7. La opción Catastro, permite cargar y visualizar los archivos que están pendientes de subir las compañías.

| SUPERINTENDENCIA                                                           |                                                                                                    |                                                                                                    |                                              |  |  |
|----------------------------------------------------------------------------|----------------------------------------------------------------------------------------------------|----------------------------------------------------------------------------------------------------|----------------------------------------------|--|--|
| 🗱 Mi Cuenta 🔻                                                              |                                                                                                    |                                                                                                    | & Cerrar sesión                              |  |  |
| La Superintendencia de Bancos del Ecuado                                   | Not<br>or le da la mas cordial bienvenida al Sistema de (<br>pendientes por trans<br>Le recordamos que los archivos deb | ficaciones<br>Catastro, a continuación encontrará un historial por períoc<br>ferir por parte de su compañía.<br>en ser reportados hasta el día 10 de cada mes. | lo donde constan los archivos transferidos o |  |  |
| Fendientes         Listado de períodos           (1 of 6)         (1 of 6) |                                                                                                    |                                                                                                    |                                              |  |  |
| Razón Social                                                               | Periodo                                                                                                    | Archivo                                                                                                    | Opciones de carga                            |  |  |
| EMPRESA EJEMPLO                                                            | 12/2010                                                                                                    |                                                                                                    |                                              |  |  |
| EMPRESA EJEMPLO                                                            | 12/2011                                                                                                    |                                                                                                    | Solution                                     |  |  |
| EMPRESA EJEMPLO                                                            | 12/2012                                                                                                    |                                                                                                    | S (2)                                        |  |  |

## <u>SOPORTE</u>

Cualquier inquietud comunicarse: SUPERINTENDENCIA DE BANCOS (593) 2 99 76 00 – (593) 2 99 61 00 Ext. 2132 y 2133